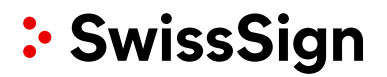

# SwissSign CA

SwissSign AG

**Quick Start Guide** 

Beantragung von ACME-Tokens mit Certbot

#### Revision

| Rev | Date       | Who          | Comment                                                                           |
|-----|------------|--------------|-----------------------------------------------------------------------------------|
| 1.0 | 21.06.2022 | SwissSign AG | Initiales Dokument                                                                |
| 1.1 | 11.12.2023 | SwissSign AG | Fehlerhafte Referenz bezüglich Wildcard-Zertifikaten und DNS entfernen            |
| 1.2 | 04.10.2024 | SwissSign AG | Verweis auf unterstützten Schlüsseltyp zur Ausstellung der Zertifikate hinzufügen |

## Inhalte

| 1 | Einleitung                     | 4 |
|---|--------------------------------|---|
| 2 | Setup                          | 4 |
| 3 | Beantragung eines Zertifikates | 4 |
| 4 | Revokation von Zertifikaten    | 5 |
| 5 | Konto Verwaltung               | 5 |

## Einleitung

Das Protokoll Automated Certificate Management Environment (ACME) automatisiert die Ausstellung von Webserver-Zertifikaten. Dieses Protokoll verwendet DNS-Challenge-Type, um die Eigentümerschaft von Webservern und Domänennamen zu überprüfen.

### Setup

Client Server: Certbot

Certbot oder ein anderer ACME-Client kann für die Beantragung des Zertifikats verwendet werden. Wenn Certbot noch nicht auf Ihrem Computer installiert ist, finden Sie <u>hier (https://certbot.eff.org/)</u> die Anleitung zur Installation von Certbot

## Bei jedem certbot-Befehl MUSS der Parameter --server auf die SwissSign CA ACME-Mapping-Adresse angegeben werden.

#### SwissSign CA Server Einrichtung Schritt für Schritt:

- 1. Melden Sie sich bei <u>https://ra.swisssign.ch</u> an.
- 2. Melden Sie sich mit Ihrem RA Operator Login an.
- 3. Gehen Sie zum Untermenü ACME in der Top Navigation
- 4. Klicken Sie auf "ACME Client URLs" (https://ra.swisssign.ch/acme/client/urls)
- 5. Wählen Sie "Client", um die ACME-URLs zu sehen

| SwissSign Dashboard Issuance Orders & Certificates ACME Domain Validation My Account Logout |                                            |                                                                                       |  |  |  |
|---------------------------------------------------------------------------------------------|--------------------------------------------|---------------------------------------------------------------------------------------|--|--|--|
| ACME Tokens ACME Client URLs                                                                |                                            |                                                                                       |  |  |  |
| Clients No filter                                                                           | ✓ X Clear Search                           |                                                                                       |  |  |  |
| Clients                                                                                     | Products                                   | ACME URLS                                                                             |  |  |  |
| MPKI0000104 - SwissSign AG                                                                  | SwissSign Personal S/MIME E-Mail ID Silver | https://acme.stage.swissca.tech/v1/pma-ef9bddSe-94e2-41a0-9875-8478c4877297/directory |  |  |  |
| MPKI0000104 - SwissSign AG                                                                  | SwissSign DV SSL Silver Single-Domain      | https://acme.stage.swissca.tech/v1/pma-ef260134-bdac-4939-8155-7d270dae16bd/directory |  |  |  |

### **Beantragung eines Zertifikates**

Um ein neues Zertifikat manuell anzufordern, öffnen Sie das Befehlsfenster und geben Sie den folgenden Befehl in den Client ein:

sudo certbot certonly --server https://acme.swisssign.ch/v1/ACME-URL/directory -domain dnstesting.xyz --key-type rsa --preferred-challenges=dns --manual

In diesem Befehl wird die einfachste Art der Beantragung des Zertifikats verwendet.

#### Parameter Liste:

- certonly: nur für das Zertifikat beantragen
- server: die URL der SwissSign CA ACME
- domain: Domainname des Servers
- preferred-challenges: die Authentifizierungsmethode des Besitzes von domain
- manual: der Registrierungsprozess wird durchgeführt
- key-type: nur rsa unterstützt

In der Produktionsumgebung sollte die Registrierung und Erneuerung von ACME-Zertifikaten idealerweise vollautomatisch erfolgen.

Die Automatisierung umfasst:

- 1. Automatische Registrierung/Erneuerung
- 2. Automatische Installation des Zertifikats auf dem Webserver
- 3. Automatische Ausführung des Pre-Hooked-Skripts und des Post-Hooked-Skripts
- 4. Automatischer Upload des Verifizierungs-Tokens auf den DNS- (dns-Verifizierung) oder http-Server (http-Verifizierung)

Certbot bietet automatische Möglichkeiten zur Vereinfachung des Prozesses der Zertifikatsausstellung und -aktualisierung.

In der **Certbot-Hilfe** finden Sie weitere Informationen und Hilfe, um die Vorteile der automatischen Einrichtung besser nutzen zu können.

### **Revokation von Zertifikaten**

Listen Sie alle registrierten Zertifikate auf dem Computer auf:

sudo certbot certificates

#### Generisch:

Revokation eines Zertifikates:

```
sudo certbot revoke --cert-name example.com --reason keycompromise --server
https://acme.swisssign.ch/v1/ACME-URL/directory
```

### **Konto Verwaltung**

ACME verwendet eine und nur eine E-Mail als Kontokontaktinformation. Das Konto kann aktualisiert und deaktiviert werden (Achtung, Konto deaktivieren ist einseitig). Konto-E-Mail-Update, nur eine E-Mail wird auf dem Konto aktualisiert.

sudo certbot update\_account --server https://acme.swisssign.ch/v1/ACME-URL/directory m demo@xyz.ch

Konto deaktivieren: https://certbot.eff.org/docs/using.html